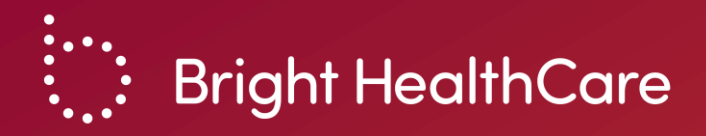

# Thanks for joining! We will get started at 12:05pm PT.

Please note that this training will be recorded. Slides will be shared after the event.

August 11, 2023 Privileged & Confidential | © 2021

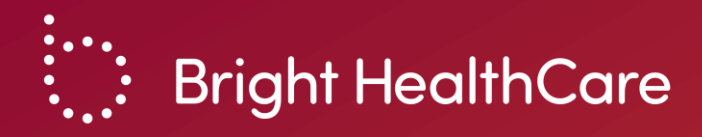

# Brand New Day: Availity Login and Authorization Portal for Utilization Management

August 2023

Privileged & Confidential | © 2023

# Agenda

- What is Availity? What is the Authorization Portal?
- Why should I use the Authorization Portal?
- Demonstration
  - Availity login
  - Authorization Portal submission
- Question & Answer

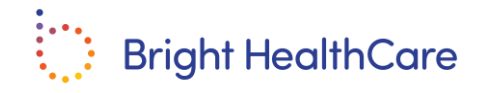

### **Availity vs. Authorization Portal**

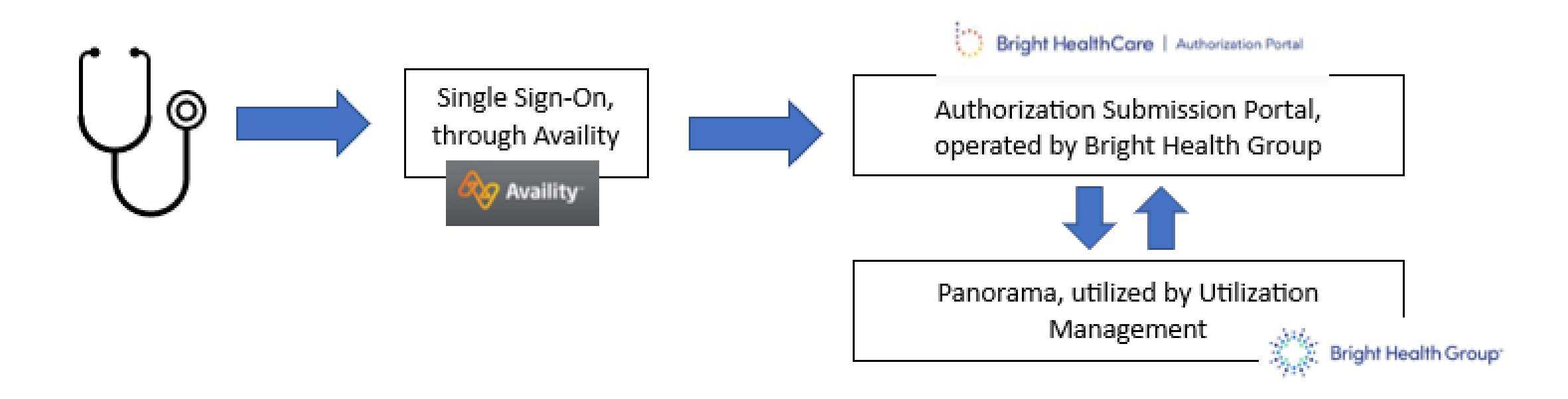

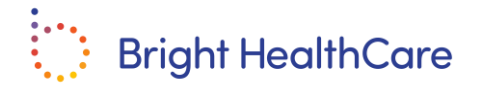

# **Availity Single Sign-On**

| lease enter you      | ır credential | s     |
|----------------------|---------------|-------|
| User ID:             |               |       |
| Password:            |               |       |
| Show passwor         | d             |       |
| Forgot your password | 2 Lo          | og in |

- If someone at your organization already has an Availity log-in, then they should add the new user to that organization.
  - [Name]'s Account > Add User
- If not, then the user will need to register: <u>https://www.availity.com/essentials-portal-registration</u>
- Navigate to 'Authorization/Referral Inquiry' or 'Authorization Request' or 'Referral Request'
- Select 'Bright Health' on the Payer dropdown
- System automatically navigates to the Authorization Portal

If you are having trouble registering, logging on with Availity, please visit: <u>https://www.availity.com/documents/ learning/LP\_AP\_GetStarted/index.html</u>

You can call Availity support at 1-800-282-4548 between the hours of 8:00 am and 8:00pm ET, Monday through Friday.

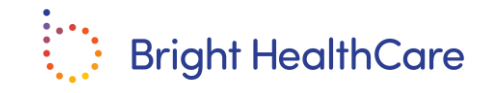

# **Authorization Portal**

- Banner looks like: Dright HealthCare | Authorization Portal
- You can use the Authorization Portal to:
  - View dashboard of previously submitted authorizations with statuses
  - Submit authorizations with clinical documentation
  - Receive immediate confirmation that a request was successfully submitted
  - View determination letters for any authorization

| Authorizat     | tions<br>, NPI# 1234567890 Switch pi         | rovider       |                     |                     |                                    | C   | New Aut                        | horizati |
|----------------|----------------------------------------------|---------------|---------------------|---------------------|------------------------------------|-----|--------------------------------|----------|
| ID#            | First name                                   | La            | st name             |                     | Member date of birth               |     |                                |          |
|                |                                              |               |                     |                     | mm/dd/yyyy                         |     | Apply                          | Reset    |
| More filters ∨ |                                              |               |                     |                     |                                    |     |                                |          |
| Auth number    | Member details                               | Subscriber ID | Created on          | Last update         | Type/Contact                       | 0 : | Status                         |          |
| 1234567890     | Huerta-Guerrero, Samantha<br>DOB: 09/14/21   | 832736600     | 09/07/21<br>03:32pm | 09/08/21<br>10:12am | Initial request<br>Bright Health   | 1   | Pending<br>Action needed       |          |
| 1234567890     | Krupicka, Robert<br>DOB: 09/14/21            | 832736600     | 09/07/21<br>03:32pm | 09/08/21<br>10:12am | Initial request<br>EVOLENT         | 3   | Pending                        |          |
| 2345678901     | Brennan, Louka<br>DOB: 09/14/21              | 832736600     | 09/13/21<br>12:12pm | 09/14/21<br>09:52am | Concurrent review<br>Bright Health | 1   | Pending<br>Under medical revew |          |
| 4567890123     | Hinojosa, Leonardo<br>DOB: 09/14/21          | 832736600     | 09/07/21<br>03:32pm | 09/07/21<br>10:12am | Initial request<br>Bright Health   | ,   | Approved                       |          |
| 4567890123     | Antov, Marina<br>DOB: 09/14/21               | 832736600     | 09/07/21<br>03:32pm | 09/07/21<br>10:12am | Reconsideration<br>Bright Health   | ,   | Approved                       |          |
| 5678901234     | Pavoloski, Mick<br>DOB: 09/14/21             | 832736600     | 09/07/21<br>03:32pm | 09/07/21<br>10:12am | Concurrent review<br>Bright Health | 1   | Denied                         |          |
| 3456789012     | Penti, Ciela<br>DOB: 09/14/21                | 832736600     | 09/07/21<br>03:32pm | 09/07/21<br>10:12am | Initial request<br>EVOLENT         | ,   | Withdrawn                      |          |
| 3456789012     | Stellmacher-Squires, Edward<br>DOB: 09/14/21 | 832736600     | 09/07/21<br>03:32pm | 09/07/21<br>10:12am | Initial request<br>EVOLENT         |     | No auth required               |          |

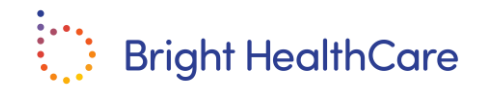

# Why should I submit electronically via Auth Portal?

- Simplified and accelerated authorization process
- View all submitted authorizations at once without waiting on hold
- Respond to requests for additional information instantaneously
- Access and print determination letters immediately
- Obtain authorization decisions and statuses more quickly
- Eliminate manual steps involved with faxing

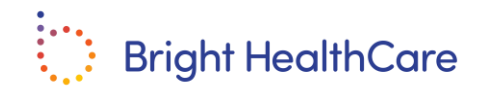

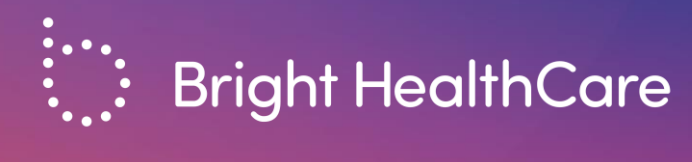

# Demonstration

August 2023 Privileged & Confidential | © 2021

#### **Cookie and Privacy Policy**

Cookie and Privacy Policy: This Site uses Cookies to collect certain information required for use of our Products and Services. Cookies enable our Products and Services to function properly, but to also recognize you or your device when you return to our Site. Read our Availity Privacy Policy for more information on cookies and privacy practices at https://www.availity.com/Privacy-Policy.

|                                          | Availity essentials                       |  |
|------------------------------------------|-------------------------------------------|--|
|                                          | Please enter your credentials<br>User ID: |  |
| la la la la la la la la la la la la la l | Password:                                 |  |
|                                          | Show password                             |  |
|                                          | Forgot your user ID?                      |  |

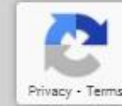

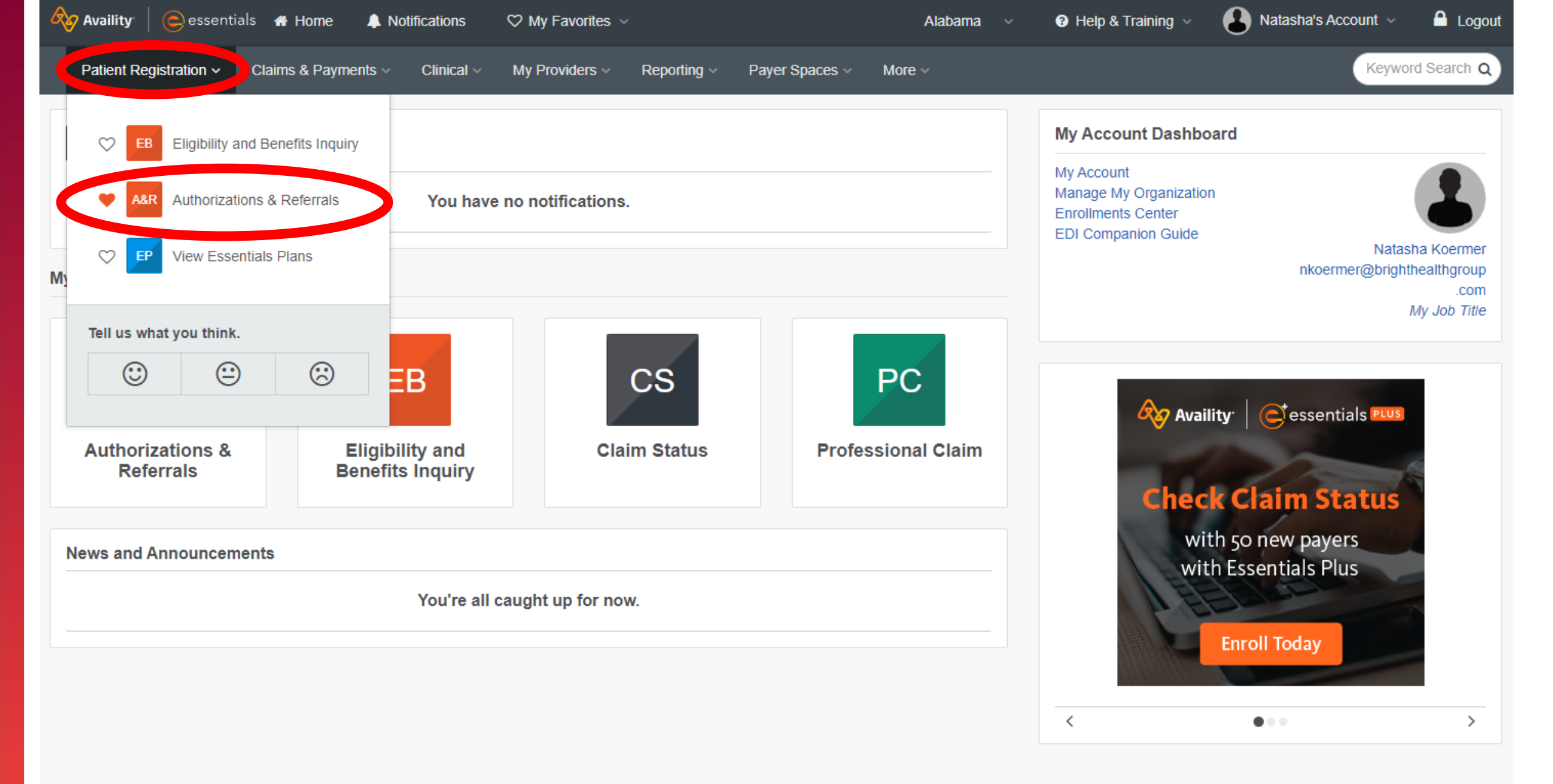

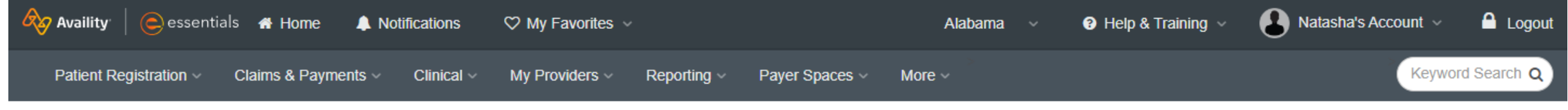

Home > Authorizations & Referrals

### Authorizations & Referrals

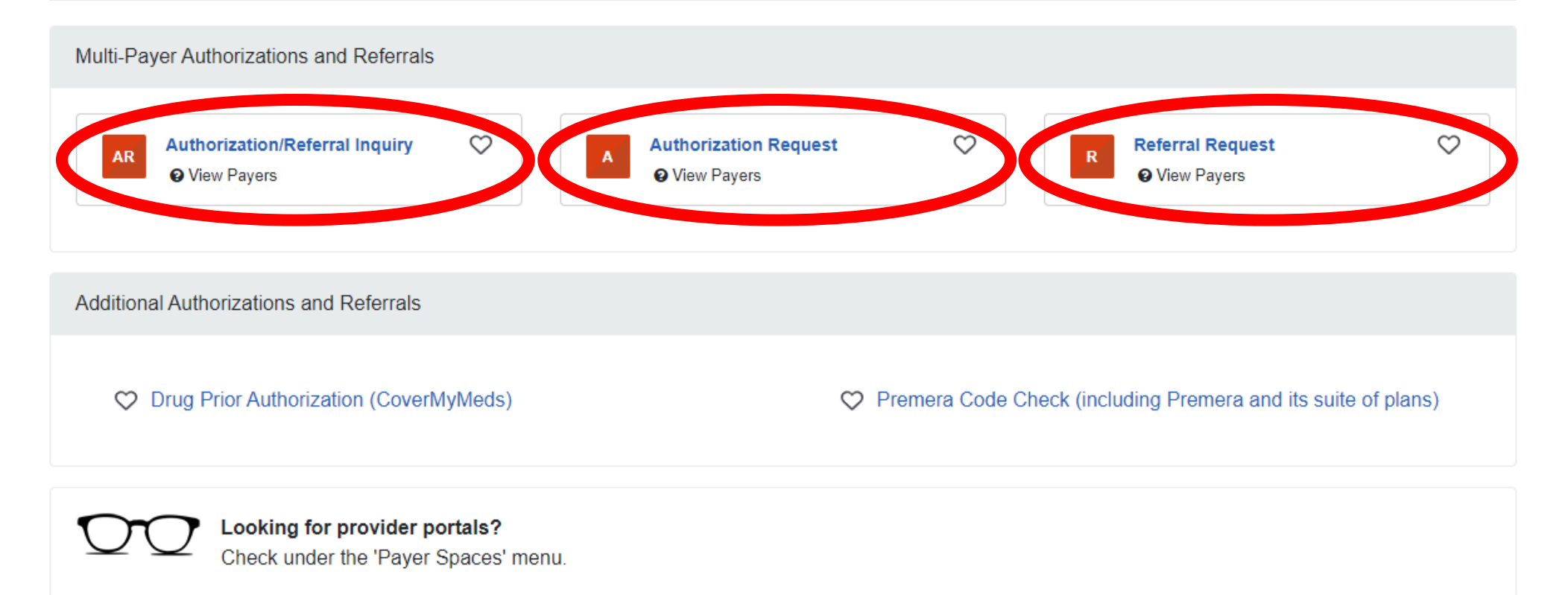

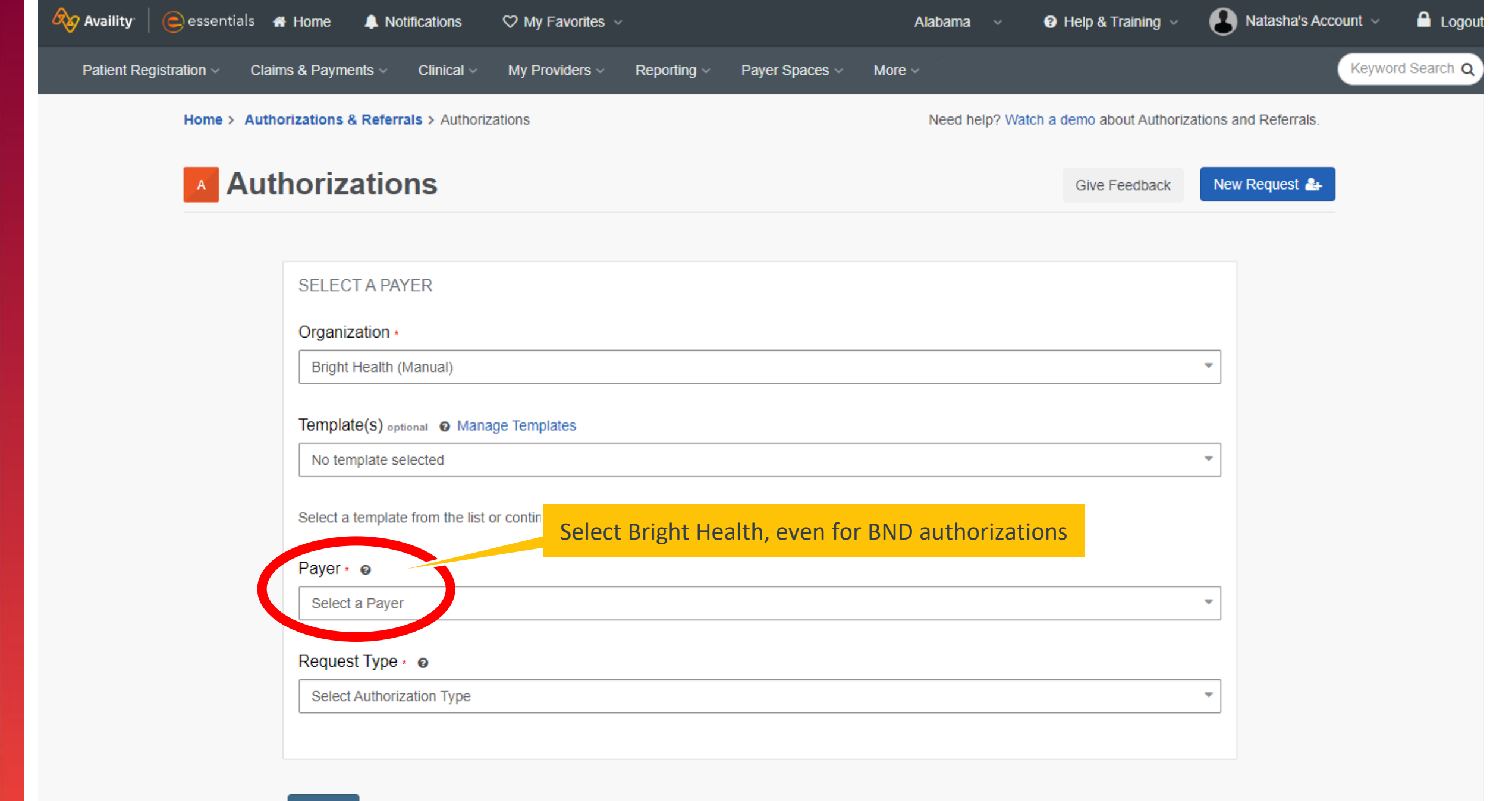

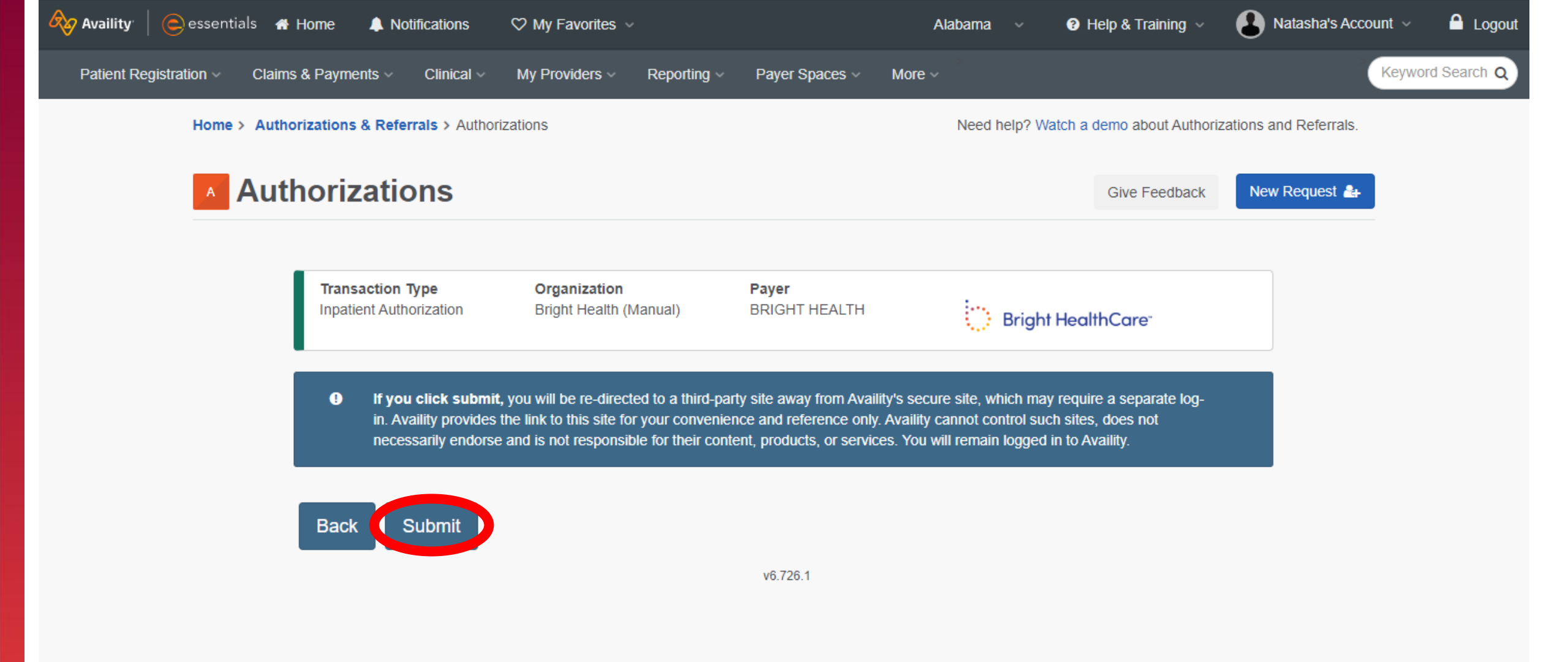

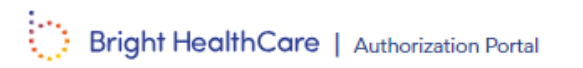

| Choose a p | provider |
|------------|----------|
|------------|----------|

| State of practice |
|-------------------|
|                   |
| Select V          |
| Select            |

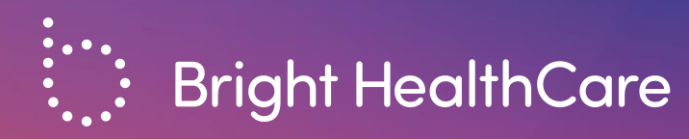

# **Authorization Portal**

August 2023 Privileged & Confidential | © 202

### **Summary**

- The portal is the fastest, most efficient way to submit and follow up on authorizations
- Providers may submit pre-service and concurrent authorizations for BND members who belong to non-delegated IPAs
  - Or, for non-delegated service types for BND members who belong to delegated IPAs
- If you have any other UM questions, call Customer Service at the number on the back of the member's ID card

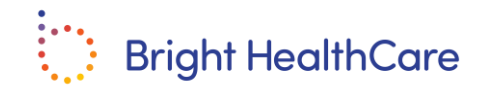

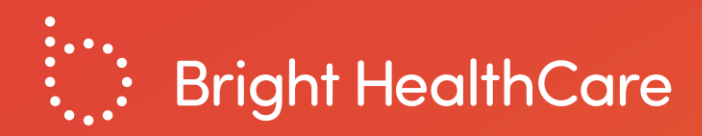

# **Additional Resources**

# **Availity Resources**

- Availity registration information and resources are available here: <u>https://www.availity.com/essentials-portal-registration</u>
- If you have issues with registration, login, or accessing the Auth Portal via Availity:
  - Contact Availity support 1-800-282-4548 between the hours of 8:00 am and 8:00pm ET, Monday through Friday.

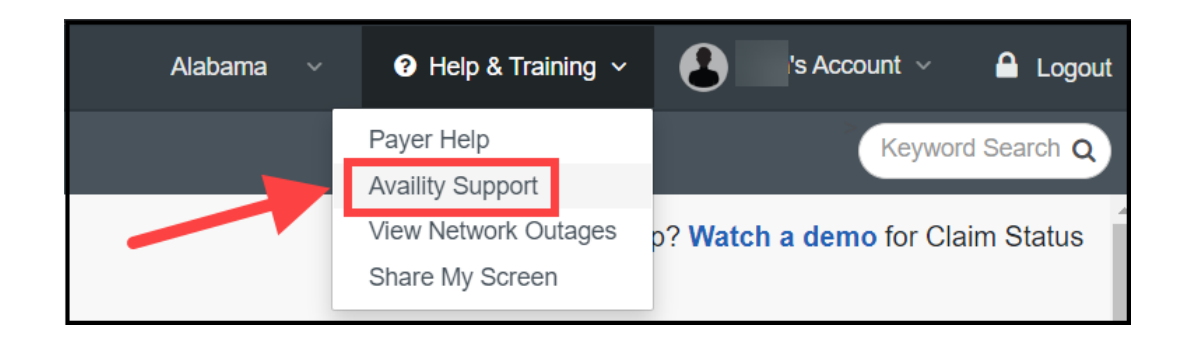

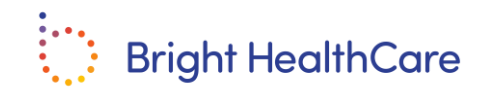

### **Availity Registration**

| Registering for Availity              |                                                                                                    |  |  |
|---------------------------------------|----------------------------------------------------------------------------------------------------|--|--|
| Step 1: About Me                      | You will be asked about yourself to determine if you already have a user account. If no account exists, you will need to create one                                                                                                    |  |  |
| Step 2: Organization Information      | <ol> <li>Select your organization type (provider, billing service, technology company, or MCO)</li> <li>Enter your organization name</li> <li>Enter your tax identification number</li> <li>Enter your organization's National Provider ID</li> <li>Select your provider type (e.g., physician practice, hospital, or multi physician practice</li> <li>Click Next</li> </ol>                                                                                                    |  |  |
| Step 3: Select your Organization      | <ol> <li>This screen displays if details on your organization exist within Availity</li> <li>The 'Your Organization Information' page will prepopulate based on information previously entered</li> <li>If you don't see your practice or specific practice location, click I don't see my organization</li> </ol>                                                                                                    |  |  |
| Step 4: Your Organization Information | <ol> <li>Review your information, edit any incorrect fields and enter any missing information</li> <li>If your organization operated in more than one state, check the box next to 'My organization does business in more than one region'</li> <li>Availity automatically assigns your organization access to payer in your physical address state</li> <li>Click Next</li> </ol>                                                                                                 |  |  |
| Step 5: Select your Administrators    | <ol> <li>You must identify the persons that will be responsible for the following roles:</li> <li>Primary controlling authority (PCA): The person who is legally entrusted to sign documents</li> <li>Primary access administrator (PAA): The person who is responsible for maintaining users and organization information</li> <li>Back-up PAA: The person who can serve as a secondary PAA (although this is optional, we encourage the designation of a back-up PAA)</li> </ol> |  |  |
| Step 6: Complete your Registration    | <ol> <li>Review all the information entered and edit, if necessary.</li> <li>Click Submit Registration.</li> <li>Print both registration agreements (Application and Business Associate Trading Partner).</li> <li>Documents must be signed by your designated PCA.</li> <li>Fax signed agreements to 904-470-4778 within seven days to avoid delays.</li> </ol>                                                                                                    |  |  |
| Step 7: Next Steps                    | <ol> <li>Your designated PAA will receive a separate email from Availity with his or her user ID and password within three to five business days from the date the agreement is received and approved.</li> <li>Your designated PAA must sign in to Availity within 14 calendar days from receipt of the email.</li> <li>PAAs can register additional users by selecting Account on the Availity menu on the left side of the page.</li> </ol>                                     |  |  |

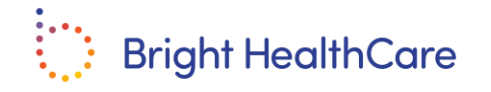

# **Authorization Portal Resources**

- Recorded demonstration at <a href="https://www.bndhmo.com/providers">https://www.bndhmo.com/providers</a>
- User Guide and FAQs available on the Authorization Portal under Resources at <u>https://careteam.brighthealthcare.com/</u>
- If you have issues submitting an authorization on the provider portal, you can call Brand New Day at 1-866-255-4795.
  - You can access the UM team via the following flow currently (subject to change): 1 (English), 4 (provider), 6 (authorization & medical management)

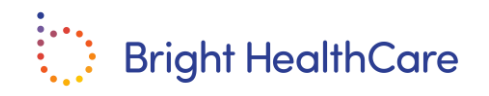

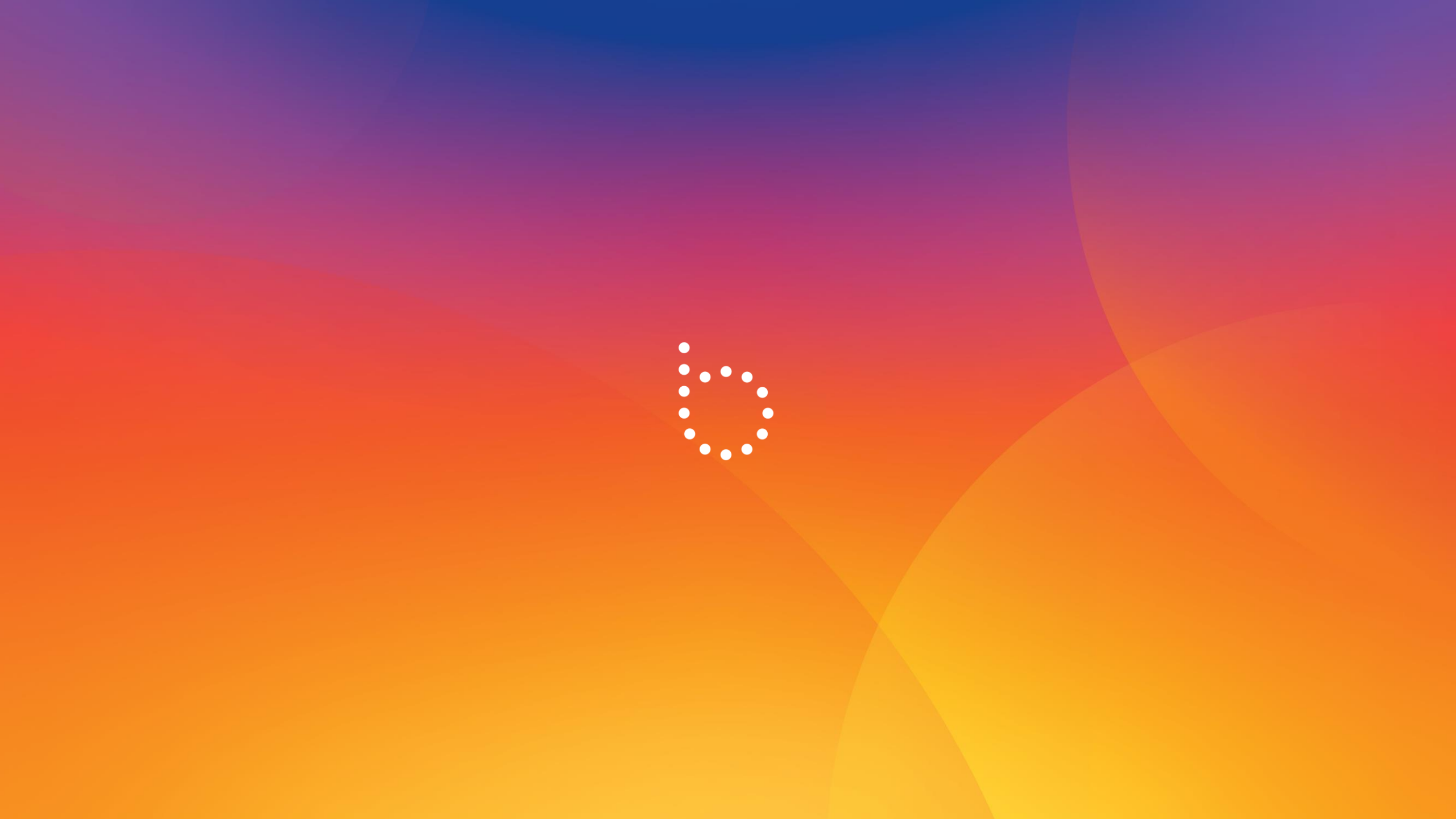